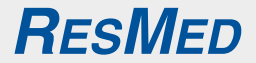

# **VPAP<sup>TM</sup> ST-A** GERÄT FÜR NICHT-INVASIVE BEATMUNG

# Kurzanleitung

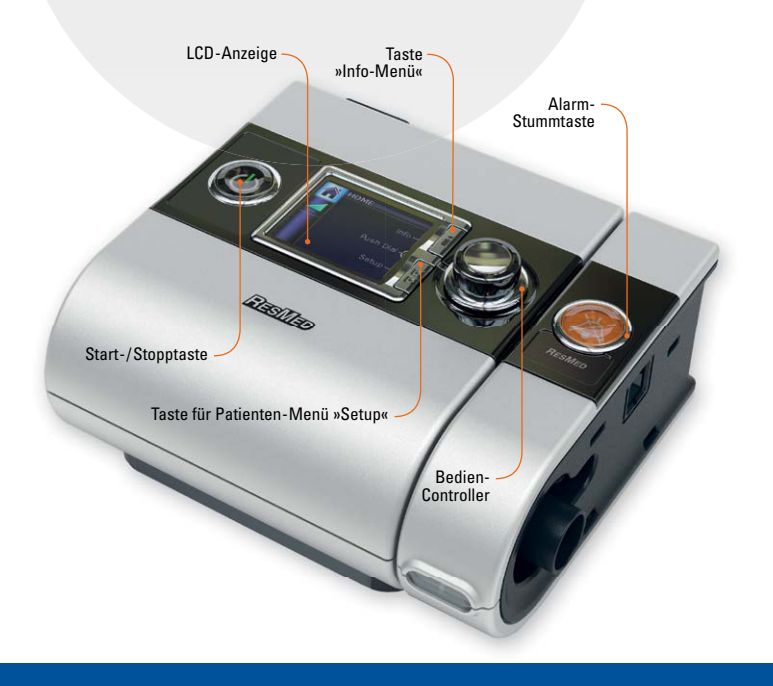

# Navigieren durch die Menüs

### Auswahl eines Menüeintrags

- 1. S drehen, um die gewünschte Option auszuwählen.
- Ødrücken, um das gewünschte Menü zu akzeptieren.

### Ändern von Werten im Menü

- drehen und drücken, um den gewünschten Wert zu wählen.
- 2. S drehen, um den Wert entsprechend zu ändern.
- Grücken, um den Wert zu akzeptieren.

### Es gibt zwei Möglichkeiten das Menü zu verlassen:

- Zur Menütaste scrollen und ZURÜCK (vorheriges Menü) oder START (Startbildschirm) wählen.
- Die Taste 👔 oder 🦉 drücken, um zum vorherigen Menü zu gelangen.

#### Startseite

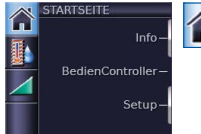

Die Startseite zeigt die aktivierten Funktionen sowie die Zubehörteile, die an das Gerät angeschlossen sind.

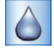

Befeuchtungsniveau wird angezeigt, wenn der H5i™ angeschlossen ist.

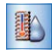

Climate Control wird angezeigt, wenn sowohl der H5i als auch der beheizbare ClimateLine™ Atemschlauch angeschlossen sind und Climate Control im Klinischen Setup-Menü auf Auto oder Patient eingestellt ist.

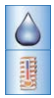

Befeuchtungsniveau und beheizbarer Atemschlauch wird angezeigt, wenn sowohl der H5i als auch der beheizbare ClimateLine Atemschlauch angeschlossen sind und Climate Control im Klinischen Setup-Menü auf Manuell eingestellt ist.

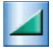

Rampe wird angezeigt, wenn die Rampenfunktion im Klinischen Setup-Menü aktiviert ist.

### VPAP ST-A – Kurzanleitung

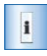

#### Standard Info-Menü

Informationen über Compliance und Therapie inklusive Betriebsstunden.

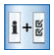

**Erweitertes Info-Menü** (3 Sekunden lang gedrückt halten) Zusätzliche Informationen zu Therapieeinstellungen und u.a. Compliance, AHI und Leckage.

## Alarme

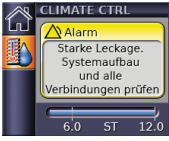

#### Löschen der Alarmmeldung

Wird ein Alarm ausgelöst, wird eine entsprechende Alarmmeldung angezeigt. Sind mehrere Alarme aktiv, wird die letzte Alarmmeldung angezeigt, und mit Löschen der einzelnen Meldungen kann die vorhergehende Meldung gelesen werden.

Um eine Alarmnachricht zu löschen, drücken Sie . Dies ermöglicht Ihnen, zum vorher angezeigten Bildschirm zurückzukehren. Wenn die Alarmbedingungen weiter bestehen, wird der Alarm wieder ausgelöst.

Hinweis: Die Alarme »Stromausfall« und »Alarmfehler« können durch Drücken von 🔵 gelöscht werden.

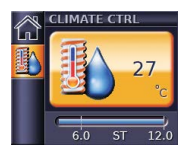

#### Stummschalten des Alarms

Um den Alarm zwei Minuten lang auszuschalten, drücken Sie O einmal. Falls der auslösende Zustand weiterhin besteht, ertönt der Alarm nach zwei Minuten erneut.

Um den Alarm erneut zu aktivieren, drücken Sie O ein zweites Mal. Die Alarm-LED bleibt so lange aktiv, wie der Alarmzustand besteht.

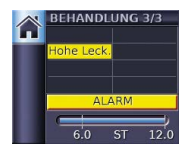

#### Anzeigen der Alarmliste

Um die Liste der Alarmmeldungen anzuzeigen, gehen Sie zum Behandlungsbildschirm und drücken Sie S, bis »Behandlungsbildschirm 3« angezeigt wird.

# **Monitoring-Bildschirme**

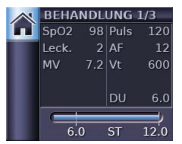

werden während der Therapie angezeigt. Echtzeitdaten hinsichtlich Therapiedruck, Maskenleckage und Oximetriedaten (bei Verwendung eines Oximeters) werden angezeigt.\*

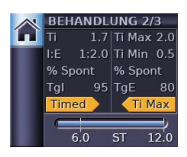

Um zwischen den Monitoring-Bildschirmen zu wechseln, drücken Sie

Drücken der Start-/Stopptaste 🔘 beendet die Therapie.

#### Tipp: Stromsparmodus durch 3 Sekunden halten.

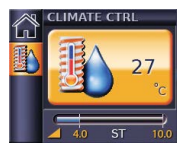

Je nach Systemkonfiguration erscheint ein anderer Bildschirm, wenn das Gerät eingeschaltet ist.

Im Beispiel: VPAP ST-A™ mit

- H5i Atemluftbefeuchter
- beheizbarem ClimateLine Atemschlauch
- Climate Control Auto

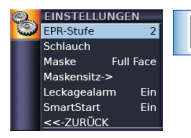

#### Setup-Menü

gibt Ihnen u.a. die Möglichkeit, die Komforteinstellungen zu optimieren und den Masken- bzw. Schlauchtyp zu ändern. Es werden ausschließlich relevante Einstellungen angezeigt.

Es können je nach Voreinstellungen im Setup-Menü die folgenden Einstellungen aufgerufen werden: Schlauch, Climate Control, Maske, Maskensitz, EPR-Stufe, Leckagealarm und SmartStart™.

### Maskenanlegefunktion

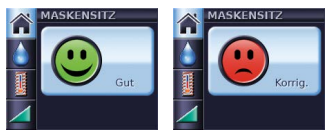

Die Maskenanlegefunktion hilft Ihnen, die Maske richtig anzulegen. Zum Starten mindestens 3 Sekunden lang gedrückt halten, nachdem die Maske angelegt wurde. Zum Beenden drücken.

### Befeuchter H5i<sup>™</sup> mit Climate Control und ClimateLine<sup>™</sup>

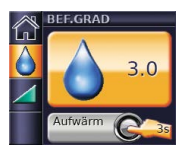

Der zur S9 Serie passende Befeuchter H5i hat mit Climate Control ein »intelligentes« System, das den H5i und den beheizbaren Schlauch ClimateLine oder ClimateLine MAX™

überwacht, um die Temperatur und den Befeuchtungsgrad während der Therapie konstant und angenehm zu halten.

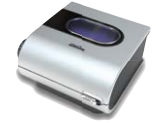

#### ClimateLine<sup>™</sup> Setup

- 1. Die Gummiabdeckung von der Rückseite des H5i entfernen.
- Den ClimateLine- oder ClimateLine MAX-Schlauch auf dem ClimateLine-Anschluss so ausrichten, dass das Sperrsymbol nach oben zeigt. Den Schlauch fest in den Luftauslass drücken.
- 3. Den Schlauch im Uhrzeigersinn drehen, bis er einrastet.
- 4. Die Maske an das freie Ende des Schlauches anschließen.

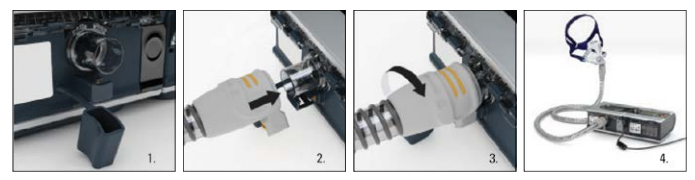

Hinweis: Wenn die Temperatureinstellung ausgeschaltet ist, erwärmt weder der Schlauch die Luft noch der Atemluftbefeuchter das Wasser, somit wird keine Feuchtigkeit an die Luft abgegeben.

### Rückseite des Geräts

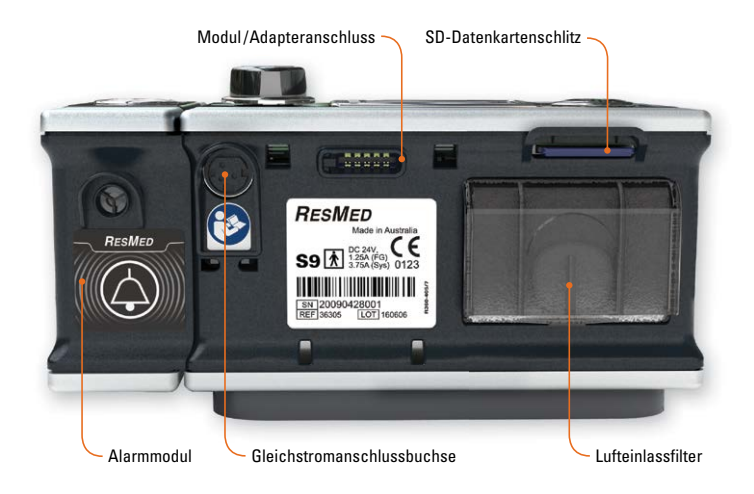

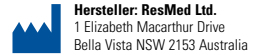

Vertrieb durch: ResMed Deutschland GmbH, Haferwende 40, 28357 Bremen, Tel 0421 48993-0, Fax 0421 48993-10, E-Mail info@resmed-deutschland.de

Vertrieb durch: ResMed Corp 9001 Spectrum Center Boulevard San Diego CA 92123 USA [ECIREP] ResMed [UK] Ltd. 96 Milton Park Abingdon Oxfordshire 0X14 4RY UK. Informationen zu weltweiten Geschäftsstellen von ResMed finden Sie auf unserer Website unter www.resmed.com. ClimateLine, ClimateLine MAX, HG, SmartStart und VPAP ST-A sind Marken der ResMed Ltd. und sind beim Patent- und Markenamt in den USA registriert. © 2013 ResMed Ltd. Die technischen Daten können ohne Vorankündigung geändert werden.